Software para projeto preliminar de distribuição elétrica em média e baixa tensão

ID-Spec Large

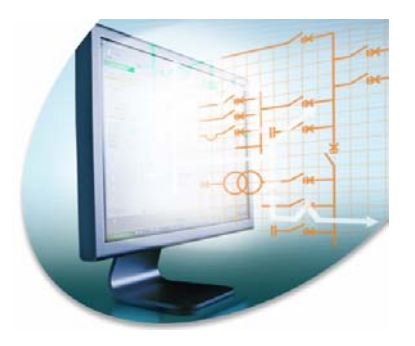

ID-Spec Large aumenta seu desempenho nos projetos de distribuição elétrica

Aumenta a eficiência na arquitetura do projeto e na seleção dos equipamentos,

Garantindo a qualidade do processo.

## *ID-Spec Large* aumenta sua performance em cada tarefa e alteração no projeto de distribuição elétrica.

Definição dos princípios da distribuição elétrica

*ID-Spec Large* incorpora uma ferramenta para a criação do esquema unifilar que nos fornece um relatório fundamentado.

Desenhando o esquema unifilar

*ID-Spec Large* possui uma área gráfica simples e poderosa para a criação do esquema unifilar.

Selecão e dimensionamento dos equipamentos

*ID-Spec Large* seleciona e dimensiona **automaticamente** os equipamentos correspondentes ao esquema unifilar.

Distribuição de cargas

*ID-Spec Large* possui uma planilha que nos permite um processo otimizado de distribuição de cargas.

Criação de uma especificação técnica

*ID-Spec Large* gera **automaticamente** a especificação técnica dos equipamentos e da instalação elétrica.

### Principais benefícios do ID-Spec Large

- Agilidade para completar seu projeto e gerenciar as alterações graças a:
  - Escolha e dimensionamento automático dos equipamentos, possibilitando uma estimativa de preço mais rápida e eficiente.
  - Criação automática de uma especificação técnica, e uma lista de equipamentos.
- A garantia da qualidade do seu projeto assim como de suas alterações graças ao gerenciamento automático da consistência de todos os elementos do projeto: fluxo de cargas, esquema unifilar, seleção e dimensionamento dos equipamentos, especificação técnica dos equipamentos e do projeto.
- fortalecimento de sua imagem profissional de primeira categoria graças à qualidade dos documentos produzidos (relatórios fundamentados que apresentam os princípios de distribuição elétrica selecionados, especificação técnicas dos equipamentos)

### ID-Spec Large inclui ID-Spec e ID-Spec Plus

*ID-Spec diretamente na tarefa: "Definição dos princípios elétricos da instalação" e apresentação de um relatório fundamentado para seu cliente* 

- ID-Spec Plus diretamente nas tarefas:
- "Fluxo de carga",
- "Desenho do esquema unifilar",
- "Dimensionamento e seleção dos equipamentos",
- "Especificação técnica".

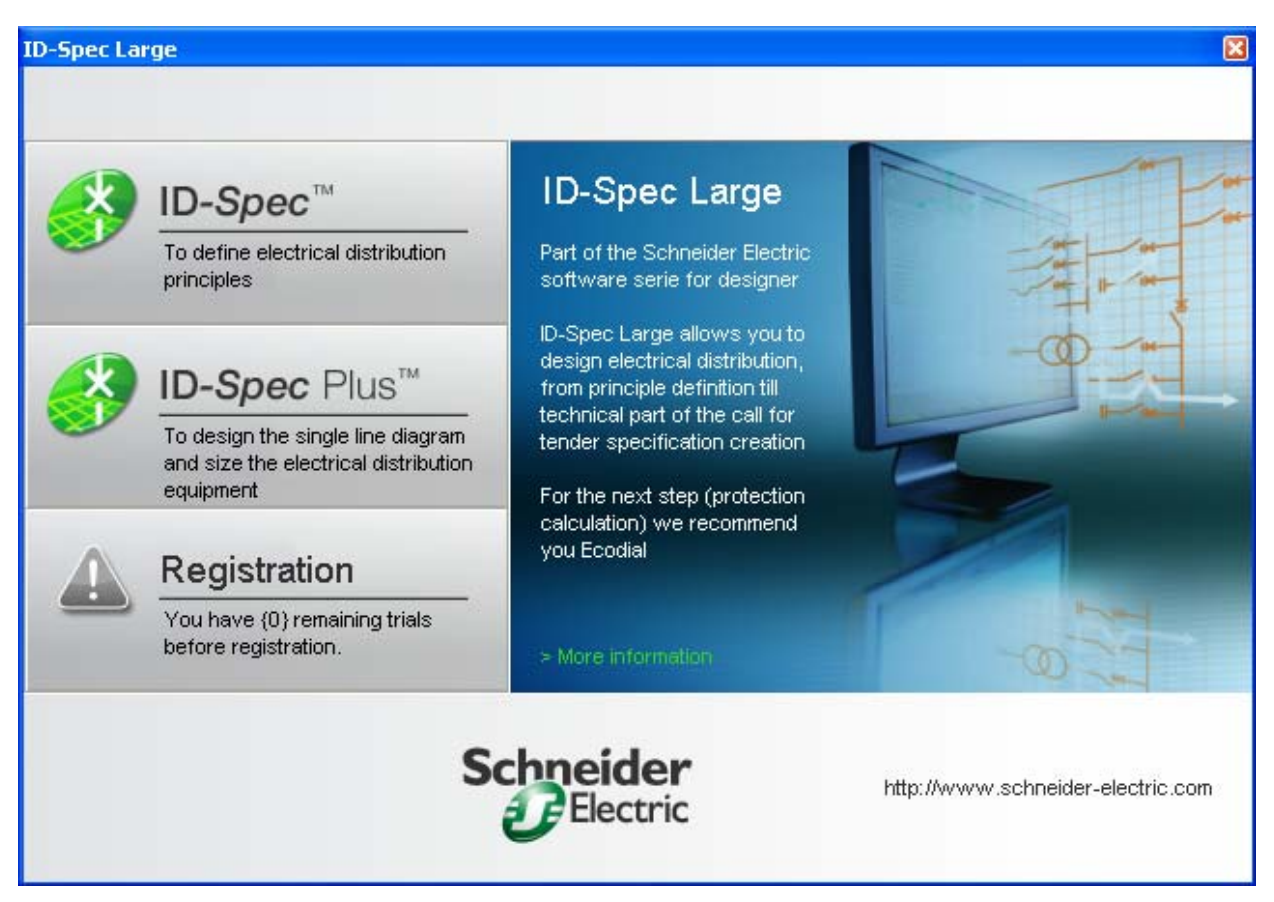

## ID-Spec lhe permite projetar a arquitetura de distribuição elétrica em quatro etapas

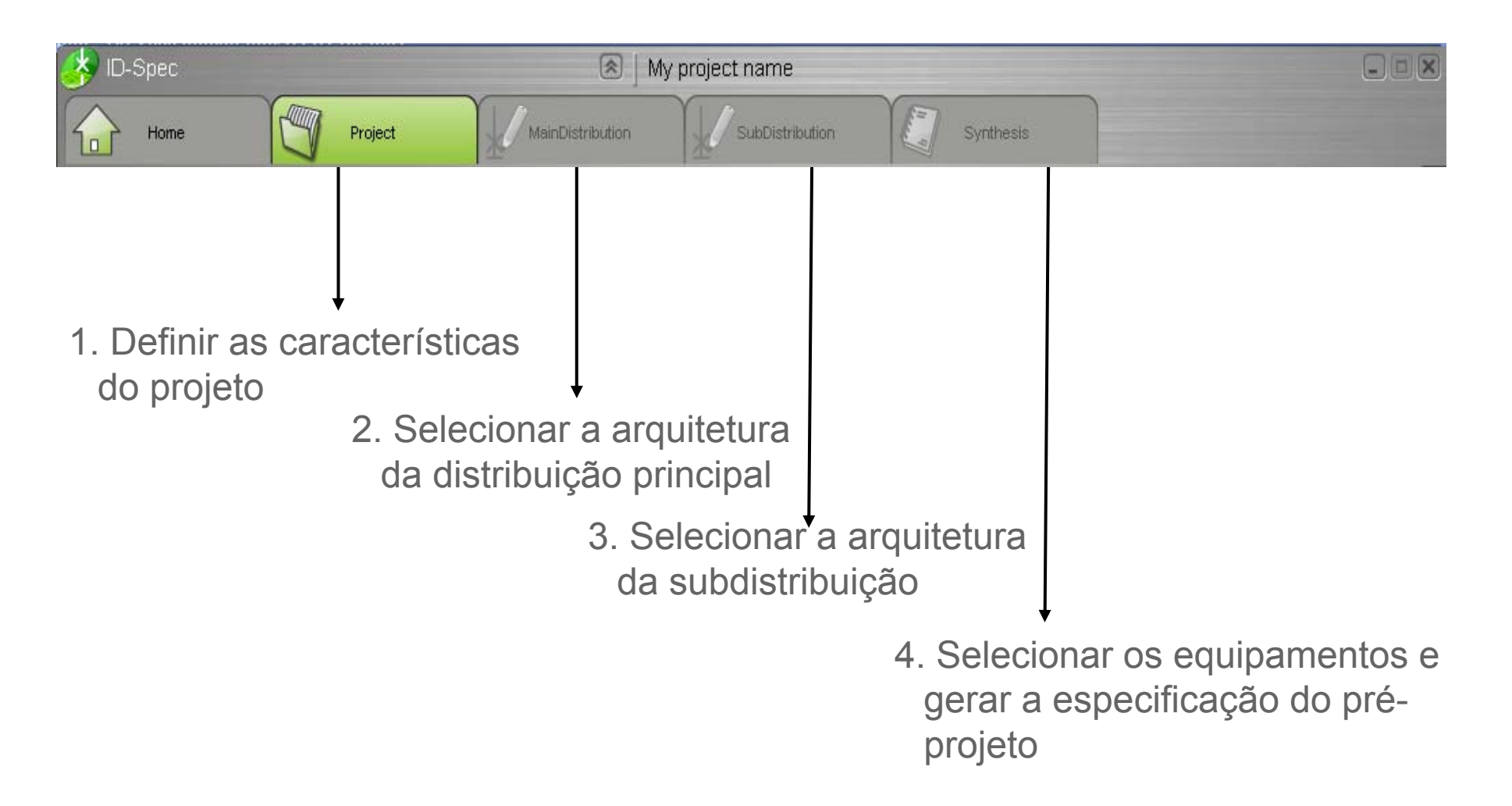

### Escolher o tipo de projeto

• Escolher uma dentre as quatro possibilidades:

• Criar um novo arquivo

• Abrir um arquivo existente

• Ver os exemplos

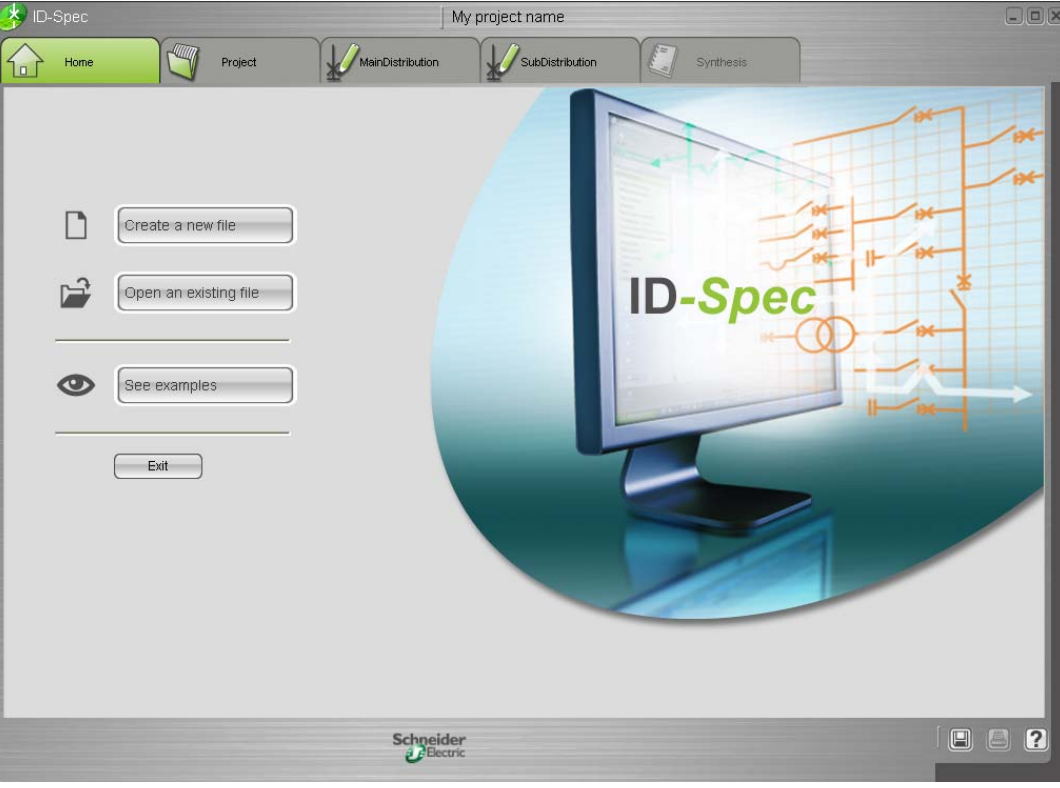

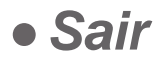

## Etapa 1: Definir as características do projeto

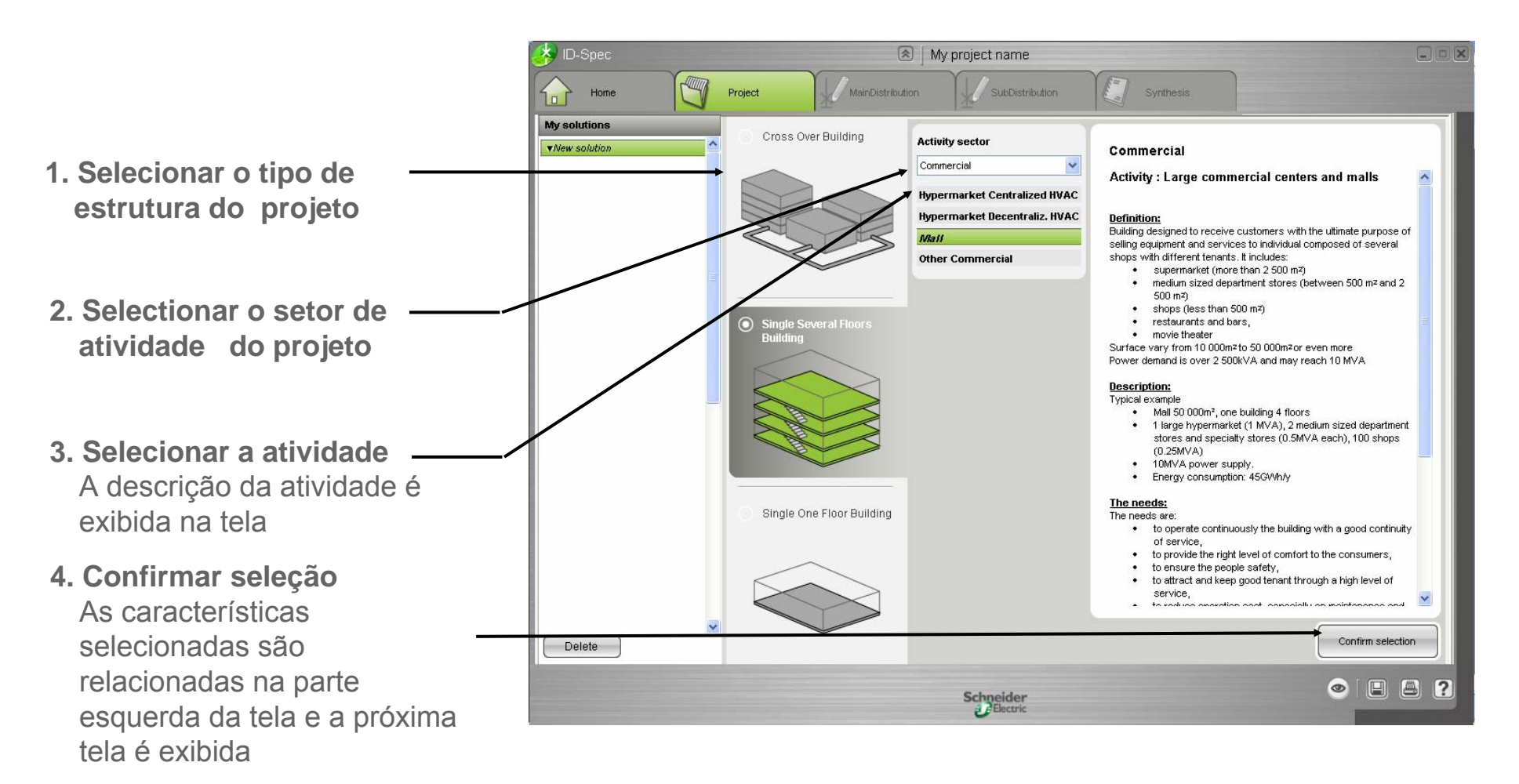

## Etapa 2: Selecionar a arquitetura de distribuição principal

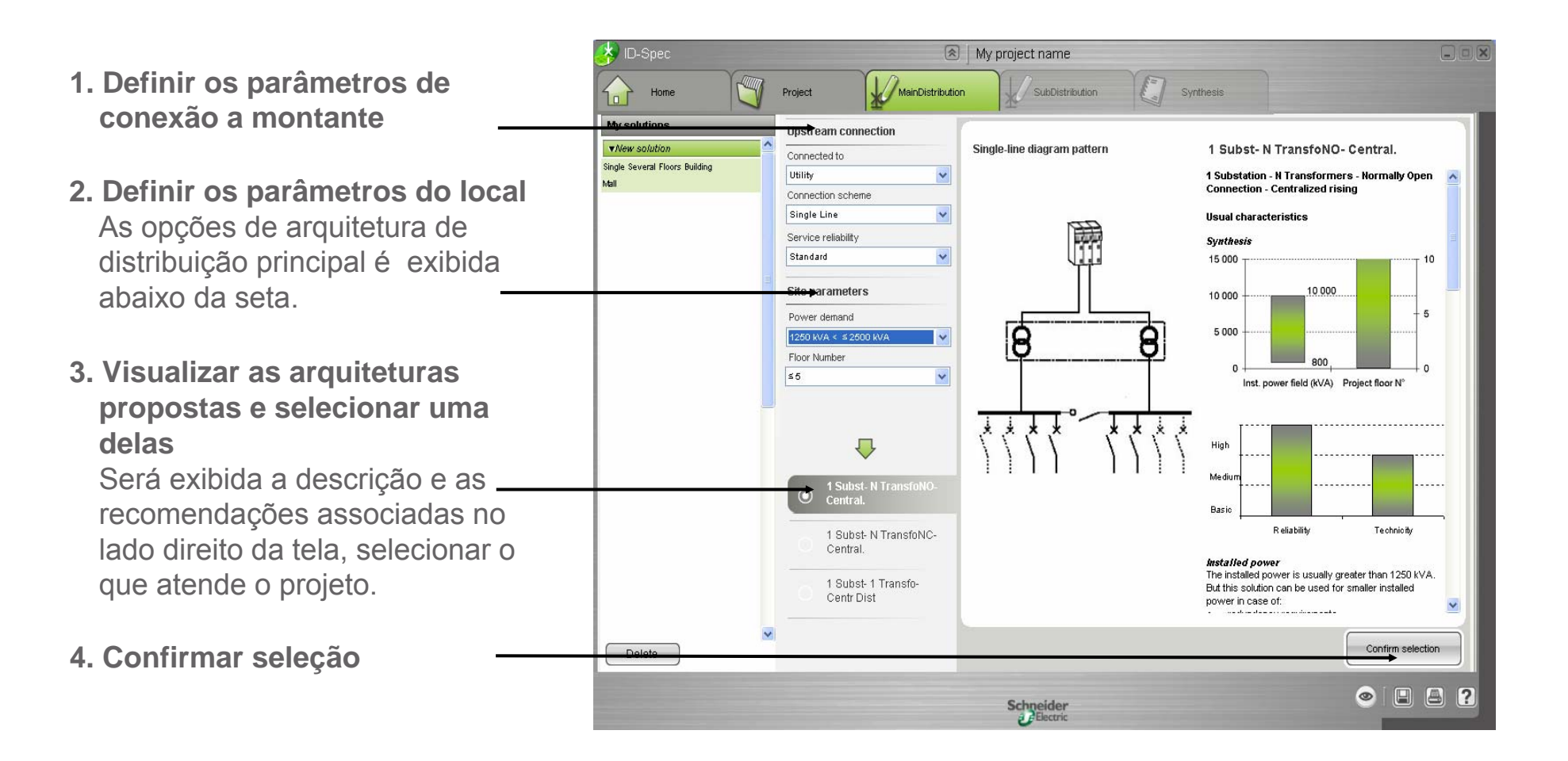

## Etapa 3a: Selecionar a arquitetura de subdistribuição

O ID-Spec propõe:

- uma lista pré-definida de circuitos,
- ajustes pré-definidos para as características desses circuitos, de acordo com a atividade selecionada
- 1. Se necessário, modificar a

relação de circuitos por intermédio do(s) botão (ões)

- selecionando o circuito e excluindo-o ou renomeando-o
- · adicionando um novo circuito
- 2. Para cada circuito:
- 2a. Clique na próxima pasta
- 2b. Verificar e, se necessário, modificar as características do circuito

as propostas de arquitetura serão relacionadas abaixo da seta

2c. Visualizar as propostas para a arquitetura de cada circuito

2d. Vizualizar a seleção de equipamentos dos circuitos

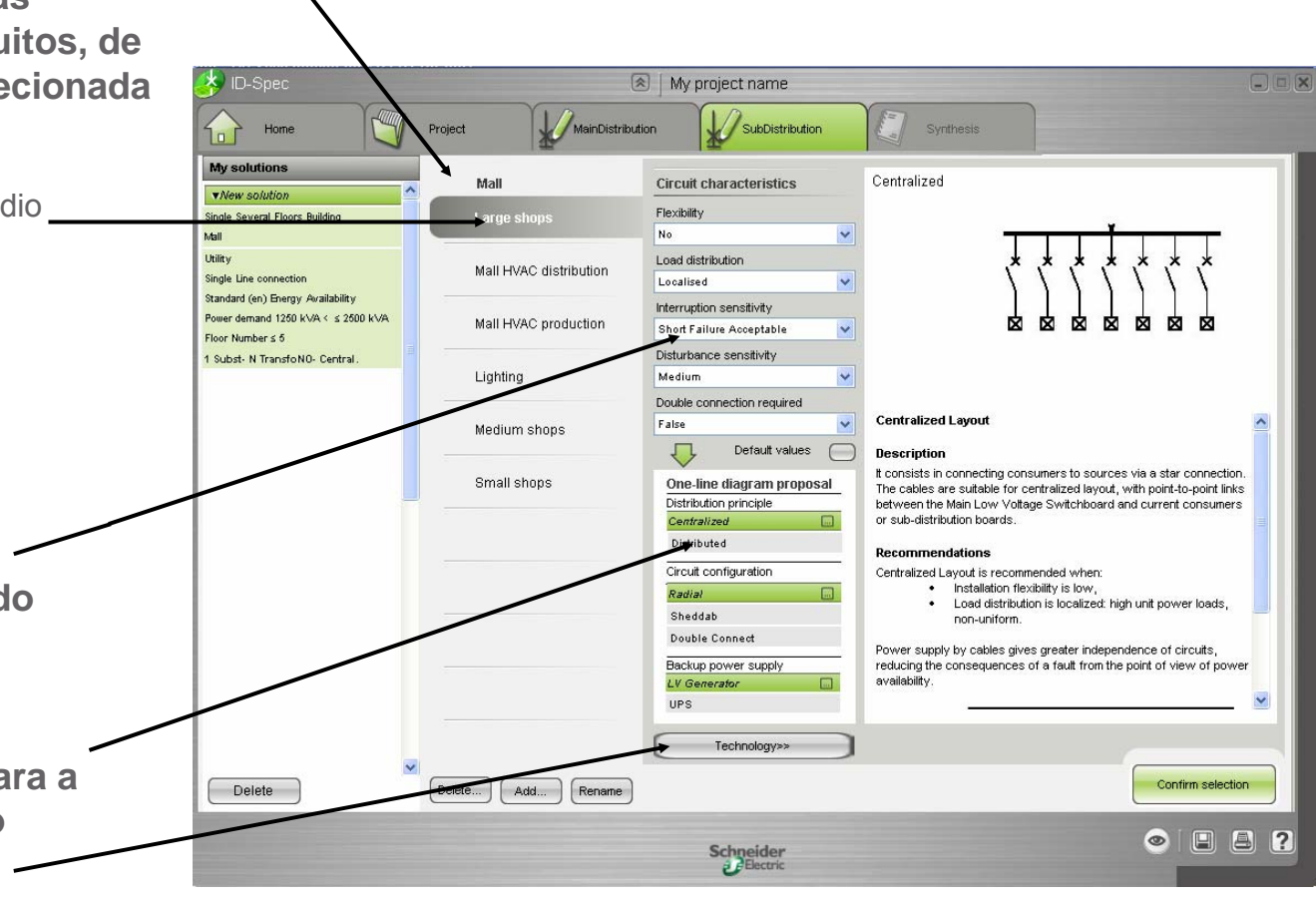

## Etapa 3b: Selecionar a arquitetura de subdistribuição

#### 2e. Verificar e, se necessário, modificar as características do circuito adicional

Os requisitos relevantes quanto ao equipamento são exibidos abaixo da seta.

#### 2f. Selecione a oferta que você deseja especificar para este circuito

É possível selecionar diversas ofertas.

É possível obter mais informações sobre uma oferta clicando-se na lupa localizado no canto inferior direito da etiqueta de oferta

### A seguir clique na próxima pasta de circuito.

(Ela resume a 2ª etapa para este próximo circuito)

3. Confirmar as seleções feitas para todos os circuitos

| 🤣 ID-Spec                                                            | (*                      | )   My project name         |               |                                                                       |          |
|----------------------------------------------------------------------|-------------------------|-----------------------------|---------------|-----------------------------------------------------------------------|----------|
| Home                                                                 | Project MainDistributio | on SubDistrik               | oution Synthe | sis                                                                   |          |
| My solutions                                                         | Mall                    |                             |               |                                                                       |          |
| Single Several Floors Building                                       | Large shops             | Circuit characteristic      | S             | Proposed equipment                                                    |          |
| Utility<br>Single Line connection                                    | Mall HVAC distribution  | Flexibility                 |               | Prisma Plus G                                                         |          |
| Standard (en) Energy Availability Power demand 1250 kVA < < 2500 kVA |                         | Load distribution           |               | Ir: up to 630A<br>Iow/lpk: 25 kA RMS / 53 kÅ<br>Form max: 1           |          |
| Floor Number ≤ 5                                                     | Mall HVAC preduction    | Environment                 |               | Withdrawbility max: FFF<br>IS : 211<br>IK : 10                        |          |
| Large shops                                                          | Lighting                | Standard<br>Maintainability | <b>~</b>      |                                                                       | <u> </u> |
|                                                                      | Medium shops            | Standard                    | ~             | Prisma Plus P                                                         |          |
|                                                                      |                         | 1                           | ₽             | IowIpk: 85 kA RMS / 180 k4<br>Form max: 4b<br>Withdrawbility max: WWW |          |
|                                                                      | Small shops             | Equipment requirem          | ents          | IS : 332<br>IK : 10                                                   | Q        |
|                                                                      |                         | LV Switchboard              |               |                                                                       |          |
|                                                                      |                         | Service indicator           | 121           |                                                                       |          |
|                                                                      |                         | Withdrawability             | FFF           |                                                                       |          |
|                                                                      |                         | IP                          | 30            |                                                                       |          |
|                                                                      |                         | IK                          | 07            |                                                                       |          |
|                                                                      |                         |                             |               |                                                                       |          |
|                                                                      |                         |                             |               | Confirm selec                                                         | tion     |
| Delete                                                               | Delete Add Rename       |                             |               |                                                                       |          |
|                                                                      |                         | Schneider                   |               | 💌 💷                                                                   | 8?       |

## Etapa 4a: Selecionar os equipamentos da distribuição principal

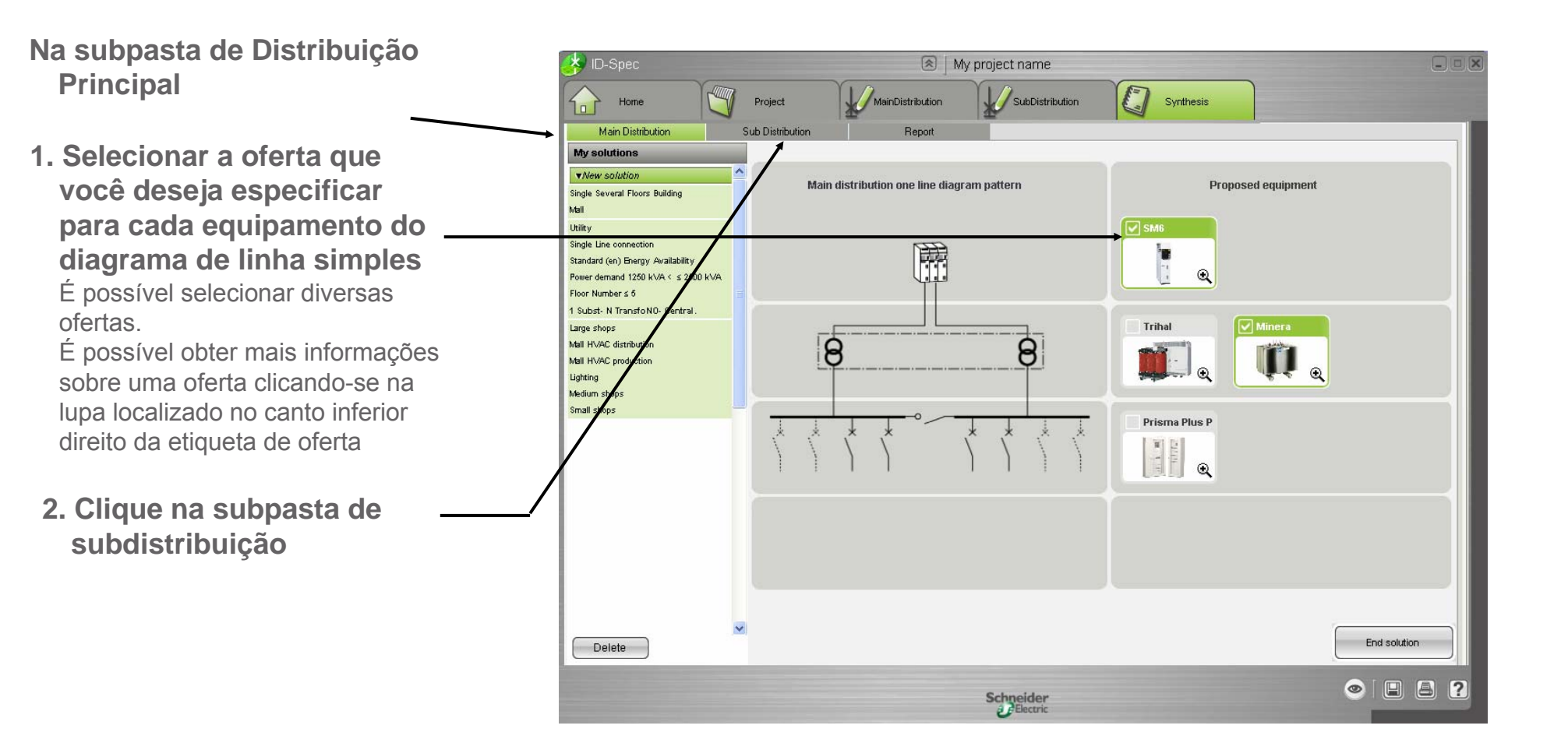

### Etapa 4b: Visualizar o resumo da subdistribuição

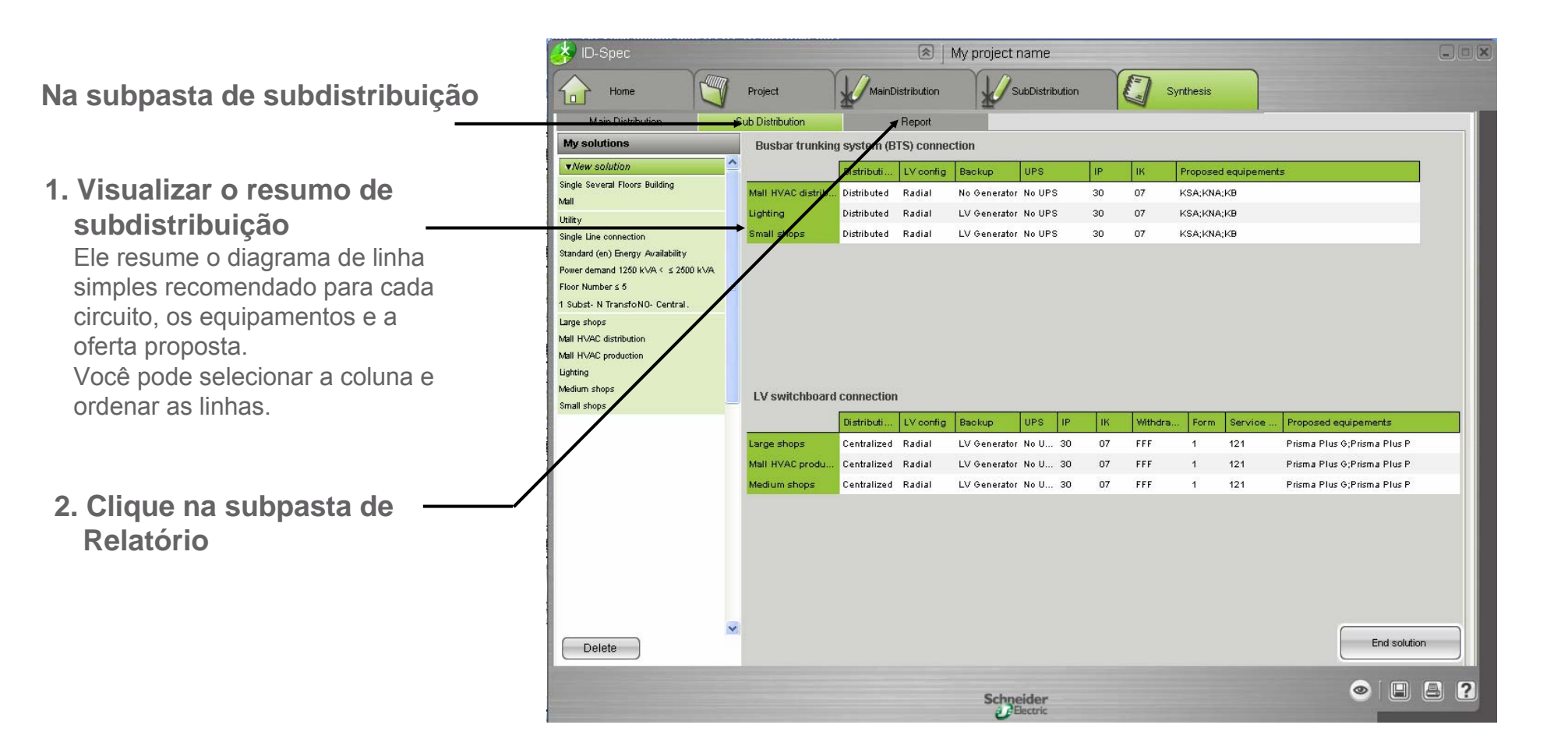

### Etapa 4c: Gerar a especificação de préprojeto

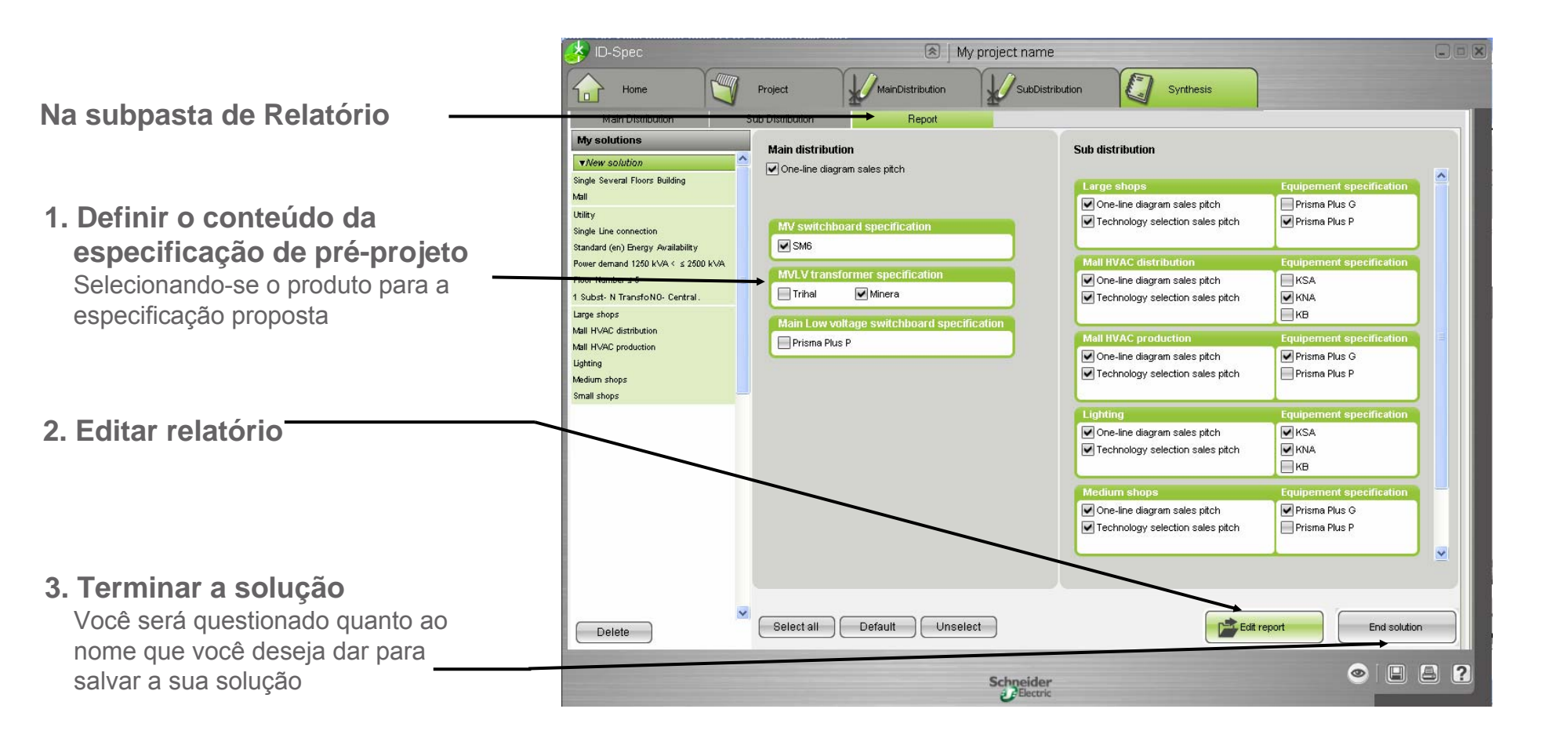

# *ID-Spec Plus* oferece um ambiente com diversas áreas, para atender as diversas tarefas de projeto de forma ergonômica

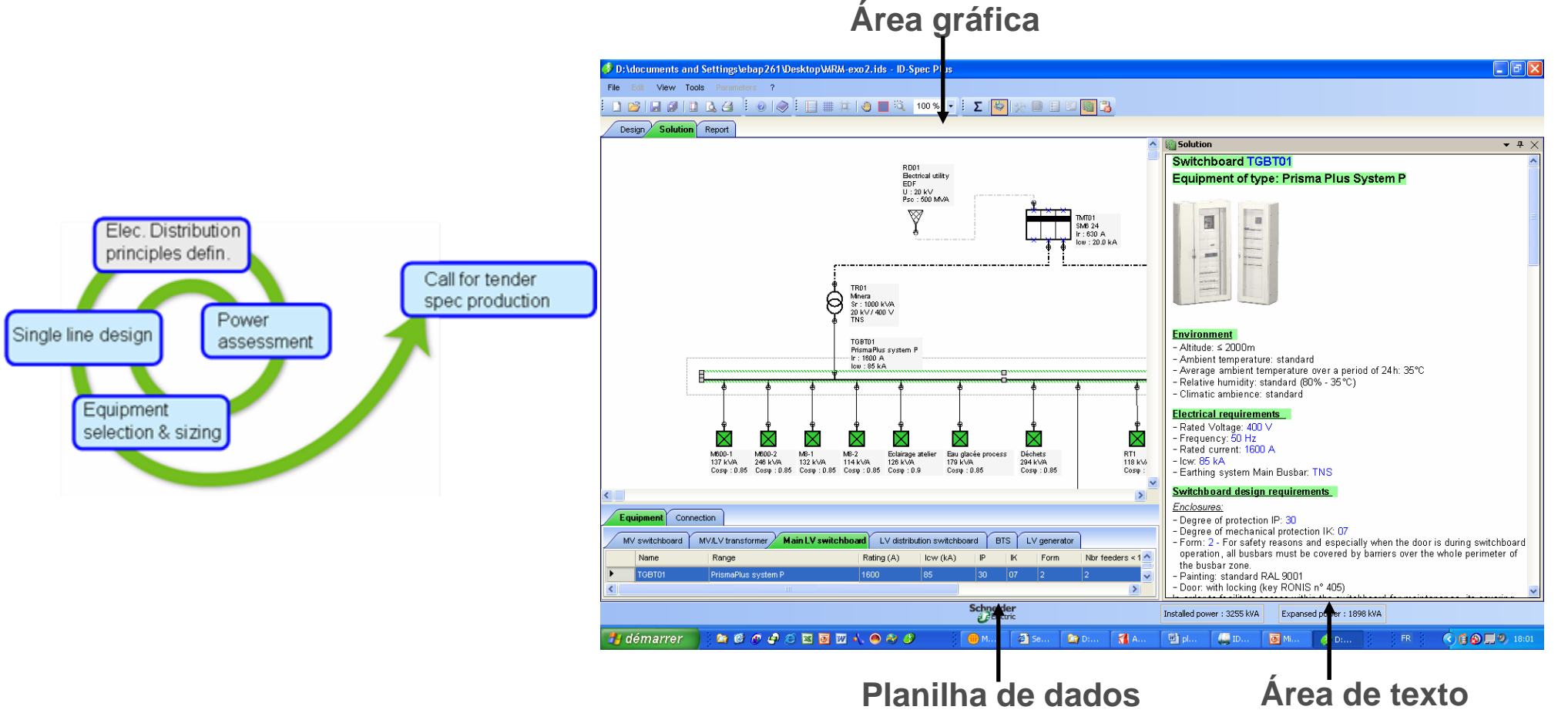

Elec. Distribution principles defin. Single line design Power assessment Equipment selection & sizing

D:\documents and Settings\ebap261\Desktop\WRM-exo1.ids\* - ID-Spec Plus

Na tabela de Carga

**1. Definir as cargas alimentadas** Eles estão automaticamente:

- criado na área Gráfica
- integrado à tabela do Fluxo de cargas
- 2. Então você pode nesta planilha definir suas cargas: escolher e filtrar cargas conforme suas diferentes características (elétricas e critérios customizados)

| File    | Edit View Tools                                                        | Parameters ?            |                    |                                  |                         |             |                     |             |                                |                                    |                       |                 |
|---------|------------------------------------------------------------------------|-------------------------|--------------------|----------------------------------|-------------------------|-------------|---------------------|-------------|--------------------------------|------------------------------------|-----------------------|-----------------|
|         |                                                                        | 🔈 🖪 🕴 🛛 🧼 🗄 📘           | ] # 🗰              | 100 🖉 📓 🌖                        | )% 🔹 🚺                  | 🔀 💷 🔛       | I 🖷 谒               |             |                                |                                    |                       |                 |
| De      | sign Solution                                                          | Report                  |                    |                                  |                         |             |                     |             |                                |                                    |                       |                 |
| too 🕫   | L Ŧ×                                                                   |                         |                    |                                  |                         |             |                     |             |                                |                                    |                       | <u>^</u>        |
| Pow     | t<br>sr Supply                                                         | Eau glacée  <br>179 kVA | process Déc<br>294 | thets Compress                   | seur Eau glac<br>71 kVA | sée bureaux | Divers main         | tenance Out | Is maintenance                 | Réfectoire Bureau                  | x ét. 1 Bureaux ét. 2 | -               |
| MY Su   | vitebboard                                                             | Cosy : 0.85             | Cos                | sφ:0.85 Cosφ:0.                  | 85 Cosφ : ί             | 0.85        | 40 kWA<br>Cosop:0.8 | 82 k<br>Cos | kVA 20 kVA<br>sφ:0.85 Cosφ:0.8 | 20 kVA 60 kVA<br>Cosop: 0.8 Cosop: | 0.8 Cosp : 0.8        |                 |
|         | Cubatating                                                             |                         |                    |                                  |                         |             |                     |             |                                |                                    |                       |                 |
| MULU    | SUDStation                                                             |                         |                    |                                  |                         |             |                     |             |                                |                                    |                       | ×               |
| T Yr Sw | vitebboard                                                             |                         |                    |                                  |                         |             |                     |             |                                |                                    |                       | •               |
| Lo      | ad Equipment                                                           | Connection MV source    |                    |                                  |                         |             |                     |             |                                |                                    |                       |                 |
|         | Name                                                                   | Туре 💌                  | S (kVA)            | P (KVV)                          | Cos phi                 | Number      | (u F                | olarity I   | Interruption sensitivity 🛛 😽   | Upgradeability 🔽                   | Parameter 1 🛛 🐱       | Parameter 2 💽 🔼 |
| •       | Eau glacée proc                                                        | Process Utility         | 179                | <sup>S</sup> _P 152.2            | 0.85 1                  | 1 1         | 3                   | Ph + N L    | Long Interruption Acceptable   | None                               | Locaux techniques     | Process         |
|         | Déchets                                                                | Process Utility         | 294                | S <sub>P</sub> 249.9             | 0.85 1                  | 1 1         | 3                   | Ph + N L    | Long Interruption Acceptable   | None                               | Locaux techniques     | Process         |
|         | Compresseur                                                            | Process Utility         | 206                | <sup>§</sup> _P 175.1            | 0.85 1                  | I 1         | 3                   | Ph + N L    | Long Interruption Acceptable   | None                               | Locaux techniques     | Process         |
|         | Eau glacée bure                                                        | HVAC                    | 71 \$              | S <sub>.P</sub> 60.4             | 0.85 1                  | I 1         | 3                   | Ph + N S    | Sheddable                      | None                               | Locaux techniques     | Bâtiment        |
|         | RT1                                                                    | HVAC                    | 118                | ୍ଟି <sub>P</sub> 100.3           | 0.85 1                  | I 1         | 3                   | Ph + N L    | Long Interruption Acceptable   | None                               | Zone Atelier          | Bâtiment        |
|         | RT2                                                                    | HVAC                    | 94                 | ର୍ <sub>P</sub> 79.9             | 0.85 1                  | I 1         | 3                   | Ph + N L    | Long Interruption Acceptable   | None                               | Zone Atelier          | Bâtiment        |
|         | RT3                                                                    | HVAC                    | 94                 | ର୍ <sub>P</sub> 79.9             | 0.85 1                  | 1 1         | 3                   | Ph + N L    | Long Interruption Acceptable   | None                               | Zone Atelier          | Bâtiment        |
|         | RT4                                                                    | HVAC                    | 45                 | <sup>5</sup> . <sub>P</sub> 38.2 | 0.85 1                  | 1 1         | 3                   | Ph + N L    | Long Interruption Acceptable   | None                               | Zone Atelier          | Bâtiment        |
|         | RT5                                                                    | HVAC                    | 45                 | 5 <sub>.P</sub> 38.2             | 0.85 1                  | 1 1         | 3                   | Ph + N L    | Long Interruption Acceptable   | None                               | Zone Atelier          | Bâtiment        |
|         | RT6                                                                    | HVAC                    | 45                 | S <sub>P</sub> 38.2              | 0.85 1                  | 1 1         | 3                   | Ph + N L    | Long Interruption Acceptable   | None                               | Zone Atelier          | Bâtiment        |
|         | RT7                                                                    | HVAC                    | 94                 | S <sub>P</sub> 79.9              | 0.85 1                  | I 1         | 3                   | Ph + N L    | Long Interruption Acceptable   | None                               | Zone Atelier          | Bâtiment        |
|         | RT8                                                                    | HVAC                    | 94                 | S <sub>P</sub> 79.9              | 0.85 1                  | I 1         | 3                   | Ph + N L    | Long Interruption Acceptable   | None                               | Zone Atelier          | Bâtiment        |
|         | RT9                                                                    | HVAC                    | 94                 | S <sub>P</sub> 79.9              | 0.85 1                  | I 1         | 3                   | Ph + N L    | Long Interruption Acceptable   | None                               | Zone Atelier          | Bâtiment        |
|         | Divers maintenan                                                       | Other                   | 40                 | S <sub>P</sub> 32                | 0.8 1                   | 1 1         | 3                   | Ph + N L    | Long Interruption Acceptable   | None                               | Zone Atelier          | Process         |
|         | Outils maintenance                                                     | Motion                  | 82                 | S <sub>P</sub> 69.7              | 0.85 1                  | 1 1         | 3                   | Ph+N L      | Long Interruption Acceptable   | None                               | Zone Atelier          | Process         |
|         | Locaux sociaux                                                         | Other                   | 20                 | <sup>ରୁ</sup> ଜୁନ 16             | 0.8 1                   | 1 1         | 3                   | Ph + N S    | Sheddable                      | None                               | Zones annexes         | Bâtiment        |
|         | Réfectoire                                                             | Other                   | 20                 | ର୍ <sub>P</sub> 16               | 0.8 1                   | 1 1         | 3                   | Ph + N S    | Sheddable                      | None                               | Zones annexes         | Bâtiment        |
|         | Bureaux ét. 1                                                          | Other                   | 60                 | 5 <sub>.P</sub> 48               | 0.8 1                   | 1           | 3                   | Ph + N l    | Long Interruption Acceptable   | None                               | Zones annexes         | Bâtiment        |
|         | Bureaux ét. 2                                                          | Other                   | 60                 | 5 <sub>.</sub> ₽ 48              | 0.8 1                   | 1           | 3                   | Ph + N S    | Sheddable                      | None                               | Zones annexes         | Bâtiment        |
| •       | Total                                                                  |                         | 3255.5             | 2763.8                           |                         |             | î                   |             |                                |                                    |                       |                 |
|         | Schgeider<br>Bechnic Installed power : 3255 KVA Expansed power : 0 KVA |                         |                    |                                  |                         |             |                     |             |                                |                                    |                       |                 |
| 📇 d     | émarrer                                                                | 🐚 🕼 🖉 🥥 🖾               | i 💽 👿 🗸            | . 🖲 🤣 🍠                          | )<br>()) >              | 🖉 Se        | . 🔷 D:              | 🚮 A.        | 🖻 pl                           | 💽 Mi 🔣                             | D: FR                 | <               |

Elec. Distribution principles defin. Single line design Power assessment Equipment selection & sizing

Na área Grafica, Desenhe o esquema unifilar utilizando a barra de ferramentas localizada no canto esquerdo da tela

- 1. Selecione e arraste o equipamento
- 2. Conecte-os atréves da Ferramenta de conexão
- 3. Modifique, se necessário, as propriedades dos componentes do esquema unifilar

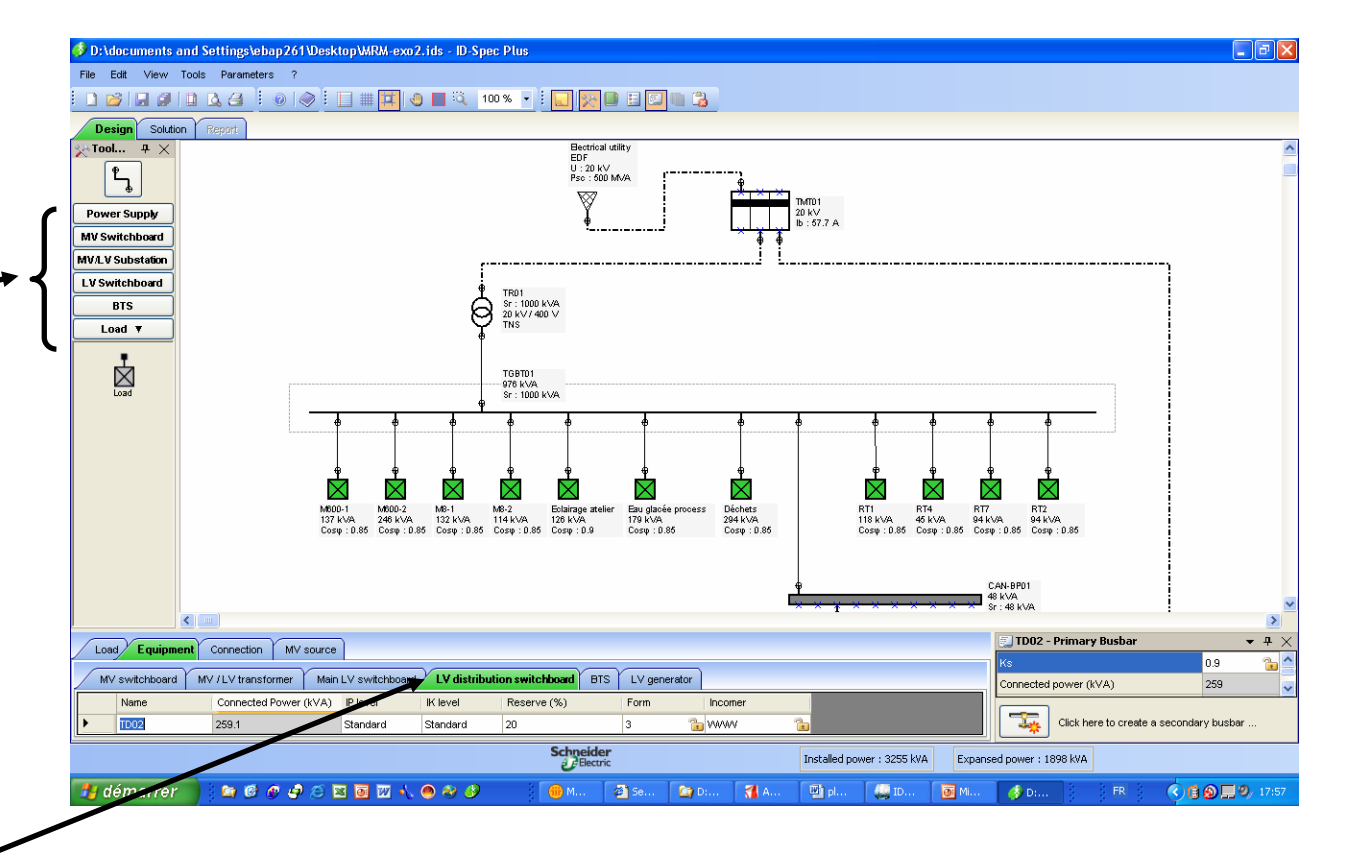

Elec. Distribution principles defin. Single line design Equipment selection & sizing

A qualquer momento você pode iniciar o ID-Spec (Software para especificação do projeto preliminar de distribuição elétrica em média e baixa tensões)

- para verificar o resultado de um estudo previamente realizado no ID-Spec,
- para ter uma ferramenta para a definição dos princípios da distribuição elétrica

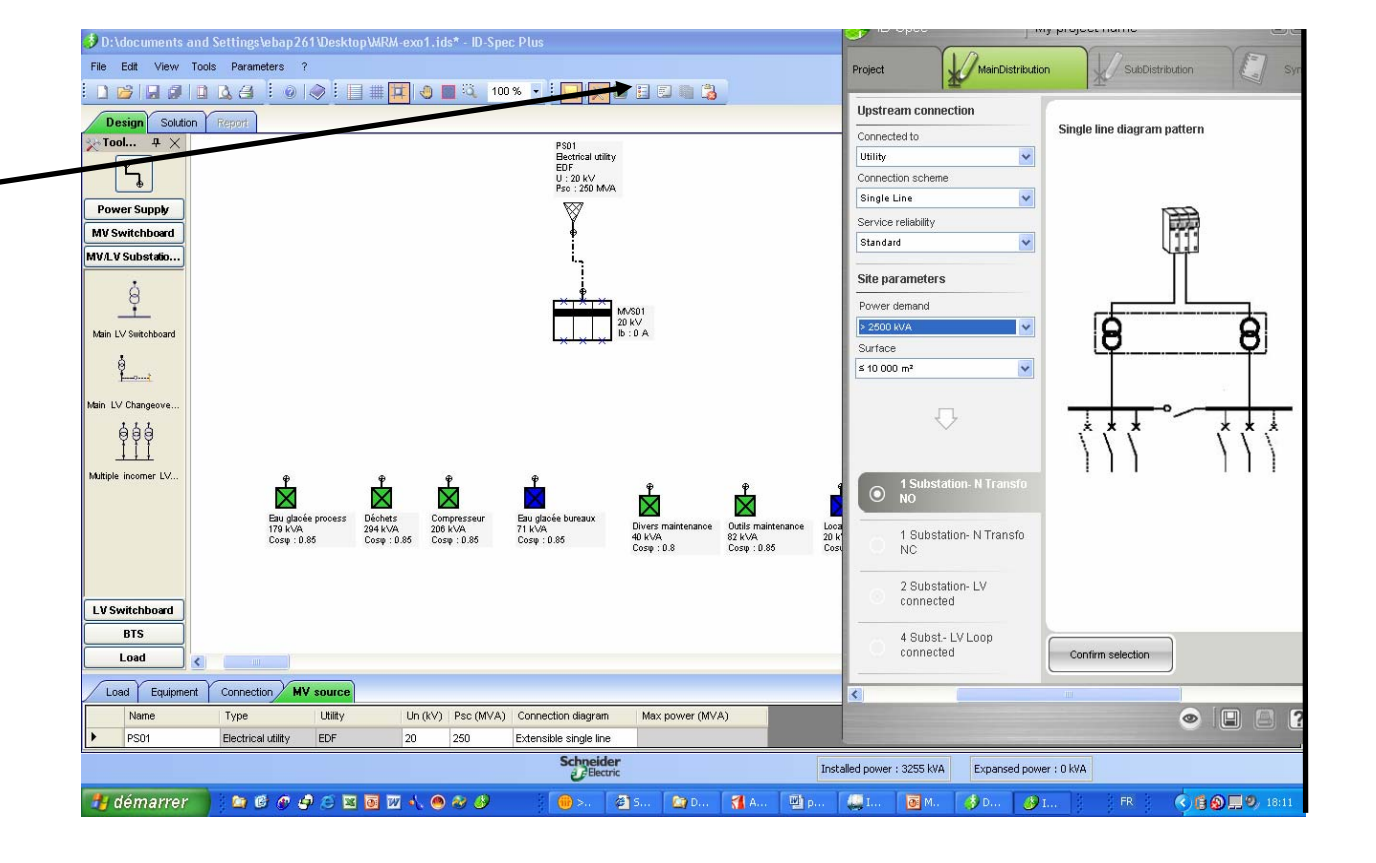

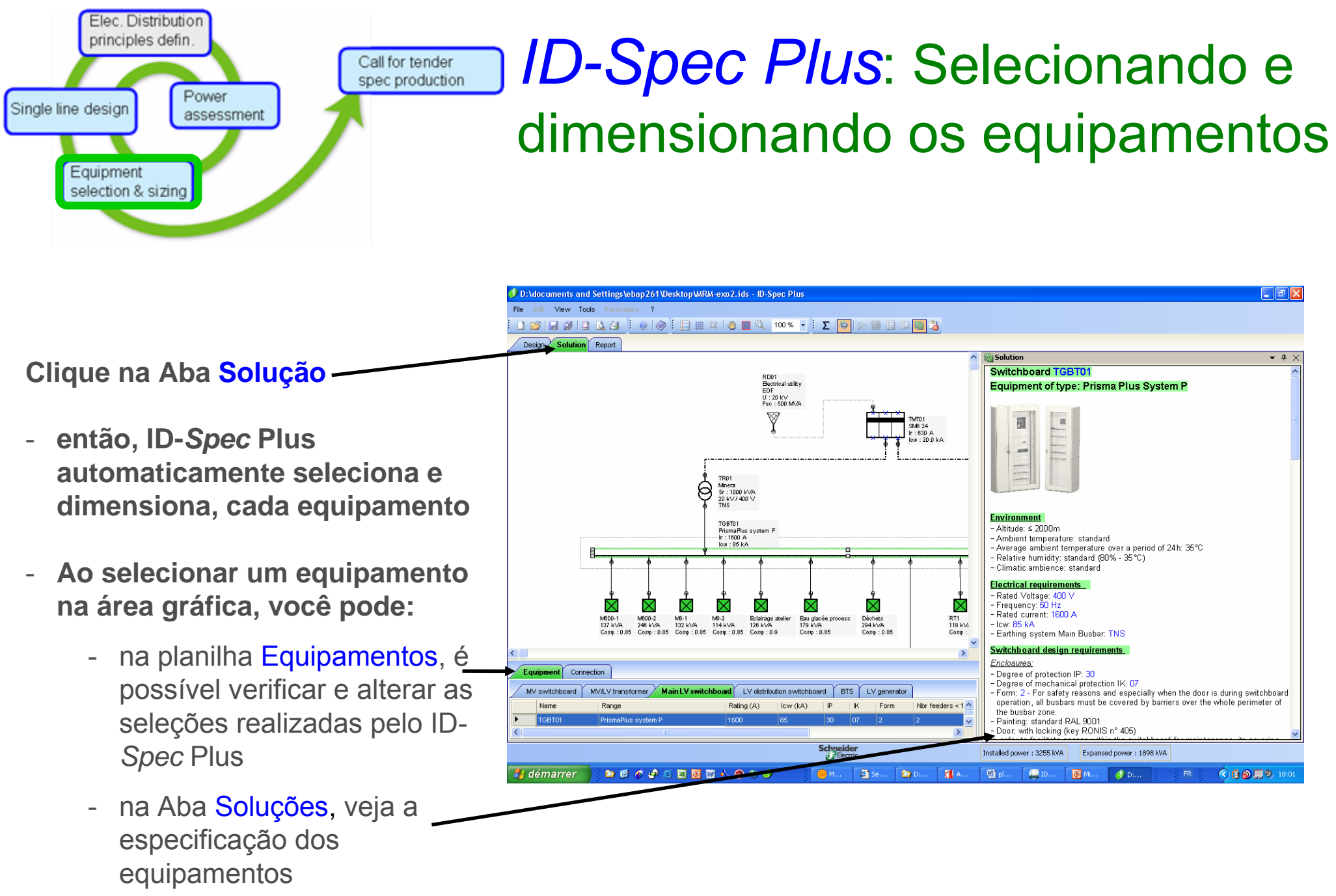

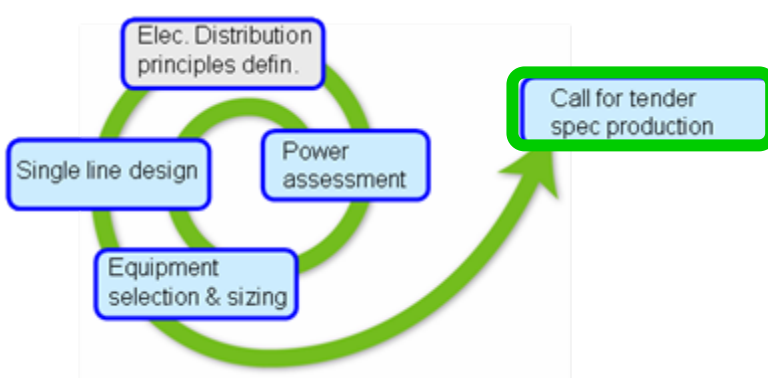

### *ID-Spec Plus*: Gera automaticamente a especificação técnica do projeto e a lista de equipamentos

#### Clique na Aba Relatório

- ID-Spec Plus cria automaticamente baseado no esquema unifilar uma especificação técnica do projeto.
- Você pode Savar este documento em formato .doc

| File Ent View Tools Parameters ?                                                                                                    |                                                                      |                         |
|----------------------------------------------------------------------------------------------------|----------------------------------------------------------------------|-------------------------|
|                                                                                                    | i 🗖 🧶 🔳 🔍 🚾 🐨 📑 🛄 🤭 🗎 🗉 🖏 🖏                                          |                         |
| Design Solution Bearts                                                                                                    |                                                                      |                         |
| Bill Of Equipment Technical specification                                                                                                    |                                                                      |                         |
| 2 LV switchboards characteristics of type Pris.<br>Characteristics of following switchboards are given for<br>- Altitude: ≤ 2000m<br>- Average ambient temperature over a period of 24h: 3<br>- Relative humidity: standard (80% - 35°C)<br>- Climatic ambience: standard                     | <i>ma Plus P system</i><br>the following general conditions :<br>35℃ |                         |
| 1 LV switchboard TGBT01<br>Electrical characteristics<br>- Rated Voltage: 410 V<br>- Frequency: 50 Hz<br>- Rated current: 1600 A<br>- Icw maximum: 85 kA<br>- Earthing system Main Busbar: TNS                                                                                                |                                                                      |                         |
| Switchboard design requirements           Enclosures:           Degree of protection IP: 30           Degree of mechanical protection IK: 07           Partitioning - Form: 2           Spare capacity: 30 %           Busbar:           Main busbar rated current: 1600 A according to the d | legree of protection IP 30                                           |                         |
| Functional units:<br>Incomer(s):                                                                                                    |                                                                      | ~                       |
| Choose another language and click the refresh button                                                                                                    | Save technical specification in a Word<br>document                   |                         |
| English Refresh                                                                                                    | Save                                                                 |                         |
| Schr                                                                                                    | eider<br>Bectric Installed power : 3255 kVA                          | Power demand : 1898 kVA |

D:\documents and Settings\ebap261\Desktop\Pour ieter\Exemple ID\GLO\MRM-exo2.ids - ID-Spec Plus